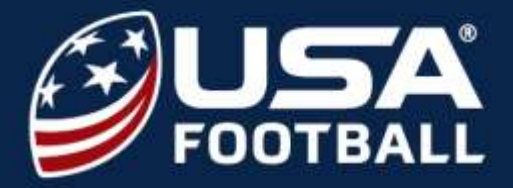

Before starting your certification, consider becoming a USA Football Coach Member.

This includes both the Tackle and Flag Certification, Youth Tackling & Contact System, full access to USA Football Community, monthly coaches notes, discounts on systems, and much more.

Join today at <u>usafootball.com/membership</u> for only \$40.

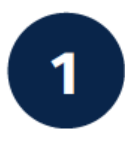

Go to <u>https://footballdevelopment.com/courses-certifications/</u> and click **LEARN MORE** under either the Tackle or Flag Certification.

### YOUTH CERTIFICATIONS

Select this certification if you're expecting to coach with a youth league or middle school this season.

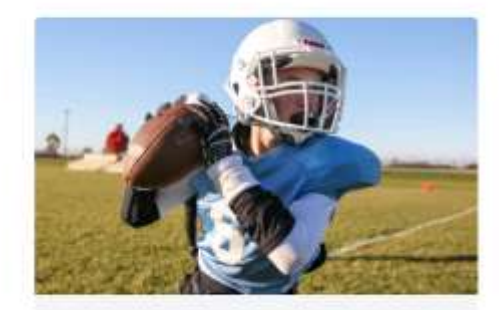

## TACKLE CERTIFICATION Specifically designed for tackle coaches, this

wholistic coach education certification will help you elevate your team this season.

LEARN MORE

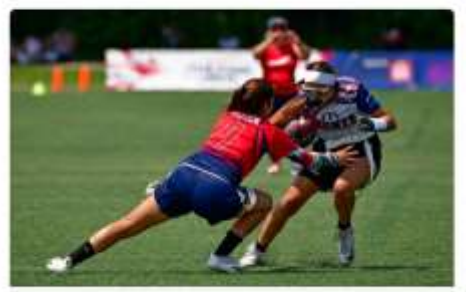

### FLAG CERTIFICATION

A new comprehensive flag coach certification designed specifically for non-contact coaches to help them put their atheltes in the best position for success

LEARN MORE

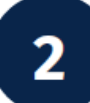

Click on **GET STARTED** to be taken to the payment area to access your certification.

### TACKLE CERTIFICATION

Get certified so you can enhance fundamentals, teach more efficiently and keep athlete well-being top of mind.

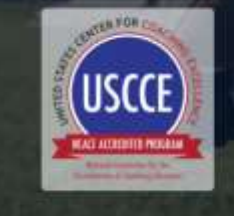

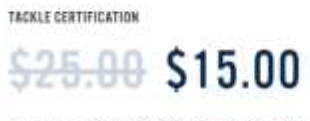

A revamped experience to prepare you to help every athlete succeed on-and-off the field

COMPREHENSIVE AND ACCREDITED COACHING EDUCATION PROGRAM

🕝 RETURNING '22 CERTIFIED COACHES CAN CHOOSE THEIR PATH

GET CENTIFIER

The sartification is a \$25 value, available writing for \$15.

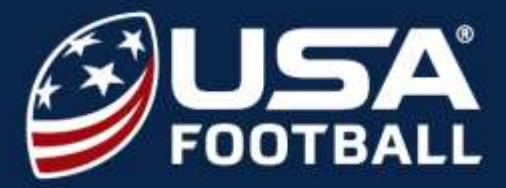

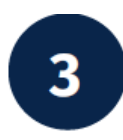

If not logged in, you will be asked to do so. If you don't have an account, you can create one. While creating your account you will be asked to associate to your organization. If you already have an account, and are not associated with your organization, you can do so at <u>account.usafootball.com/organizations</u>. This is needed for promo codes to work and for your organizations to track your certification.

|                                                                                                    | Account Created!<br>Finish up your profile by adding your location and connecting | with an organization. |     |
|----------------------------------------------------------------------------------------------------|-----------------------------------------------------------------------------------|-----------------------|-----|
| SIGN IN TO YOUR ACCOUNT                                                                                                    | Find Your Organization                                                            |                       | _   |
|                                                                                                    | Bill George Youth Fortball League                                                 | Finite / Zip Com      | a   |
| Inall address                                                                                                    | Bill George Youth Factline Langue                                                 |                       |     |
| 1                                                                                                    | #200 City 2 Daren Daie C 6072                                                     | Antorian              |     |
|                                                                                                    | Genasor Valley Bills (Latshworth) Youth Football                                  | Carrier               | 5   |
|                                                                                                    | ettti Sisehi Seveni, M. Sele                                                      |                       | 2   |
|                                                                                                    | Greater Builts County Youth Football League                                       | Caurante              | n l |
| Renamber me Forget jour passared?                                                                                                    | 40000 and the higher sector (0.00 array                                           |                       | 2   |
| - The second second sec | Late Geneve Bedgers Youth Feetball                                                | Cational              | 2   |
| Signile                                                                                                    | WOOD CHINE STARY SALAR SALAR STREET                                               | Autors                | 2   |
|                                                                                                    | Boys & Gris Clube Of Boy County Youth Flag Fostball Langue                        | Casarda               | 1   |
| en entre finances                                                                                                    | 4) Selar Yeard Talter Tower (My serve 2 Day 76, 50400                             |                       | -   |
| DIGH OF THE & FREE ACCOUNT                                                                                                    |                                                                                   |                       | - 1 |

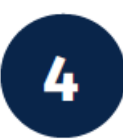

Returning coaches will select one of the two elective modules. Click **CONTINUE TO PAYMENT**. You will then be asked to enter credit card information or enter a promo code. Please note that you must be associated to your organization for the promo code to work. Once you **VALIDATE PAYMENT** you will be asked to **CONFIRM & PURCHASE**.

ITEM(S)

#### ITEM(S)

\$15 YOUTH CERTIFICATION 2023 - TACKLE YOUTH CERTIFICATION 2023 - TACKLE \$15 2 PAYMENT INFO SELECT COURSE PATHWAY Cardholder Name Because you were certified last year, you may select which of these courses you would Cardholder Name like to include with your certification this year. Card Number \*\*\*\* \*\*\*\* \*\*\*\* \*\*\*\* EFFECTIVE PRACTICE PLANNING Expiration Data Initian OV III Learn how to manage various aspects of your practices to enhance skill development and game day outcomes. MM/W in a COMMUNICATION STRATEGIES PROMO CODE (OPTIONAL) Discover methods for improved communication with the members of your team. UPDATE PRICE

#### CONTINUE TO PAYMENT

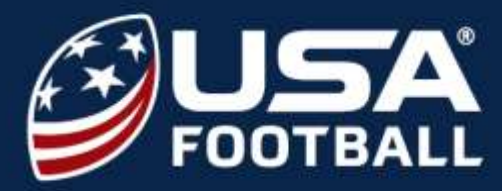

5

Select the **Launch** button underneath your next course. Some courses contain multiple chapters, and you will be required to complete all sections. *Returning coaches will be prompted to first take their recertification quiz before the remaining modules appear.* 

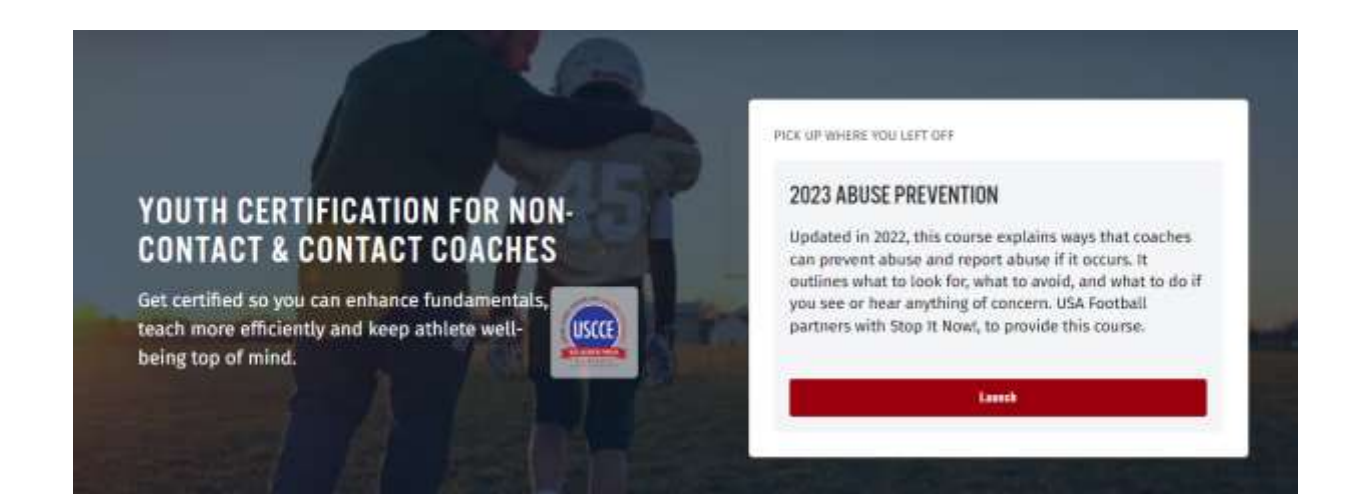

6

Click the **Start** button and complete all chapters of that course. You must complete all courses to be certified.

![](_page_2_Figure_7.jpeg)

![](_page_3_Picture_0.jpeg)

7

After each course you can click on the **Dashboard** link at the top of the screen. Click the **Start** button on the remaining courses to complete your certification.

| Ne<br>Pyou<br>access                    | eed Assistance<br>need help finding your next certif<br>ang resources or picking up whe<br>There like | e?<br>Ration course, downloading you<br>re you left off, visit FactballDeve | r certificate(s),<br>permer com                                            |   |
|-----------------------------------------|----------------------------------------------------------------------------------------------------|-----------------------------------------------------------------------------|----------------------------------------------------------------------------|---|
| Total Hamber of Courses                 |                                                                                                    |                                                                             |                                                                            | q |
| 5<br>Envytheri Coursee                  | 0<br>Designation Constraint                                                                           |                                                                             | 2023 Tackle Health and Safety<br>Not Rented Divolut in 22 Heb 2003         |   |
| Bacant Activity                         |                                                                                                    |                                                                             |                                                                            |   |
| For right to                            | Lowest app                                                                                            |                                                                             | 2023 Foundations of Quality Coaching<br>and Ensured Conduction 22 her 2003 |   |
| The signal sp                           | ( mountains)                                                                                          |                                                                             |                                                                            |   |
| The signal sp                           | 7 mildes ope                                                                                          |                                                                             | I 1Magun                                                                   | l |
| Yes open up                             | T resultan rape                                                                                       |                                                                             | 2023 New Tackie Level 1 Survey                                             |   |
| The open is                             | 2 101000 200                                                                                          |                                                                             | NULSHITE - LOUGCOLLEYE JULE                                                |   |
| You agried up                           | 2 vename apr                                                                                          |                                                                             | IB 1 Mapue                                                                 | 1 |
| The work advailant to prove and failure | = 2023 Tackle Health                                                                                  |                                                                             |                                                                            |   |
|                                         | if restancings                                                                                        |                                                                             | 2023 Transformational Coaching<br>Net Started - Evaluation 27 Pol 2003     |   |
|                                         |                                                                                                    |                                                                             | III i Madam                                                                |   |
|                                         |                                                                                                    |                                                                             | 2023 Abuse Prevention<br>NetStanted Examination 32 Peb 2023                |   |
|                                         |                                                                                                    |                                                                             | III 154edaw                                                                | 1 |

![](_page_4_Picture_0.jpeg)

8

Congratulations on completing the Coach Certification. You can access your certificate and badge at <u>https://footballdevelopment.com/account/my-achievements/</u>. You can also access the resources below at <u>https://footballdevelopment.com/account/resources/</u>.

![](_page_4_Picture_4.jpeg)

#### CERTIFICATION MATERIALS

#### PLAYER PROGRESSION GUIDE

This guide offers skill progressions and 200+ drills for passing, running and receiving, kicking and punting and athletic...

![](_page_4_Picture_8.jpeg)

#### **COACH PLANNER APP**

Running a team just got easier. Find the right drills, share your practice plan and setup your schedule. Available for Androi...

![](_page_4_Picture_11.jpeg)

### CONTACT MANUAL

This in-depth manual provides skill progressions and over 130 drills for prep for contact, blocking, defeating blocks, fla...

![](_page_4_Picture_14.jpeg)

### **PRACTICE PLANS**

48 practice plans – 12 per age range (5+, 8+, 10+, 12+) – to help you develop better players and meet practice and contact.

ACCESS